1

# Delta Media Server NVIDIA Display Setup

**Technical Guide** 

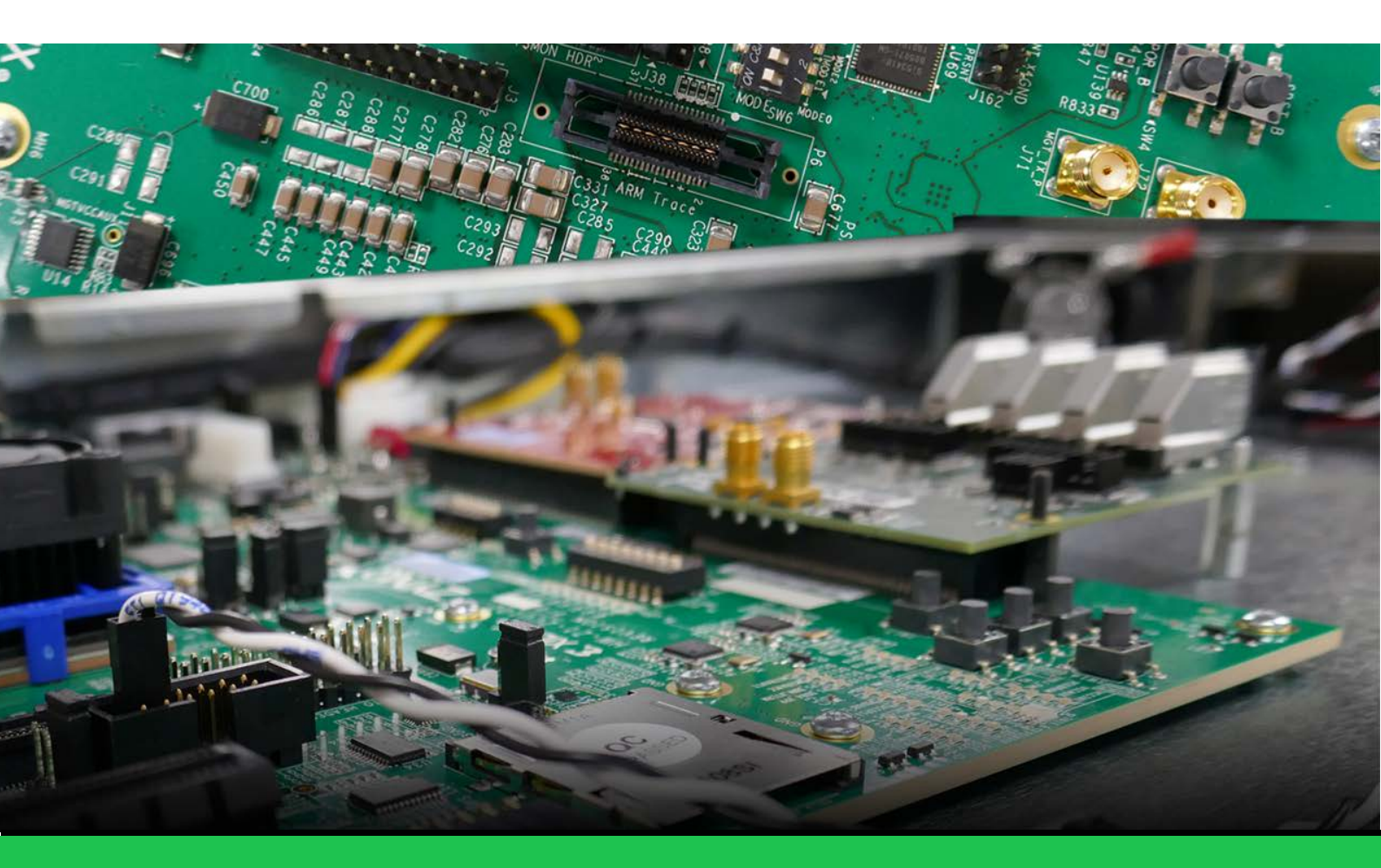

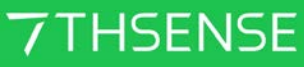

M263-3

#### **Trademark Information**

Delta Media Server is a trademark of 7thSense Design Ltd. Brand or product names may be registered trademarks of their respective owners. Windows is a registered trademark of Microsoft Corporation in the United States and other countries.

#### **Copyright Information**

All Rights Reserved. This document is copyrighted © by 7thSense Design Ltd and shall not be reproduced or copied without express written authorisation from 7thSense Design Ltd.

The information in this document is subject to change without notice. 7thSense Design Ltd assumes no responsibility for errors, and/or omissions contained in this information.

Printed: December 2020

This edition is for software version N/A Document ref.: M263-3

E: info@7thsense.one W: 7thsense.one

7thSense Design Ltd

2 The Courtyard, Shoreham Road Upper Beeding Steyning West Sussex BN44 3TN UK

T: +44 (0) 1903 812299

7thSense Design LLC, Michigan 332 E Lincoln Ave Suite 100 Royal Oak, MI 48067 USA

T: +1 248 599 2717

7thSense Design LLC, Orlando 4207 Vineland Rd Suite M1 Orlando, FL 32811 USA

T: +1 407 505 5200

# Contents

| Index                                       | 19 |
|---------------------------------------------|----|
| Document Information                        | 18 |
| Reconfiguring NIVIDIA displays              | 14 |
| Synchronization (Genlocking)                | 11 |
| Setting up a Mosaic (Grouping)              | 8  |
| EDID Emulation (Spoofing)                   | 4  |
| Emulating and Grouping Displays with NVIDIA | 4  |

Please note that this document demonstrates how to emulate and group displays using NVIDIA Driver 368.86 as an example. For each graphics driver, location of functionality may vary so please see manufacturers guidance if you cannot find emulation and grouping options.

**Note** that the sequence: Emulate > Group > Sync should be followed.

# **NVIDIA Control Panel**

Right click the Desktop, and left-click NVIDIA Control Panel:

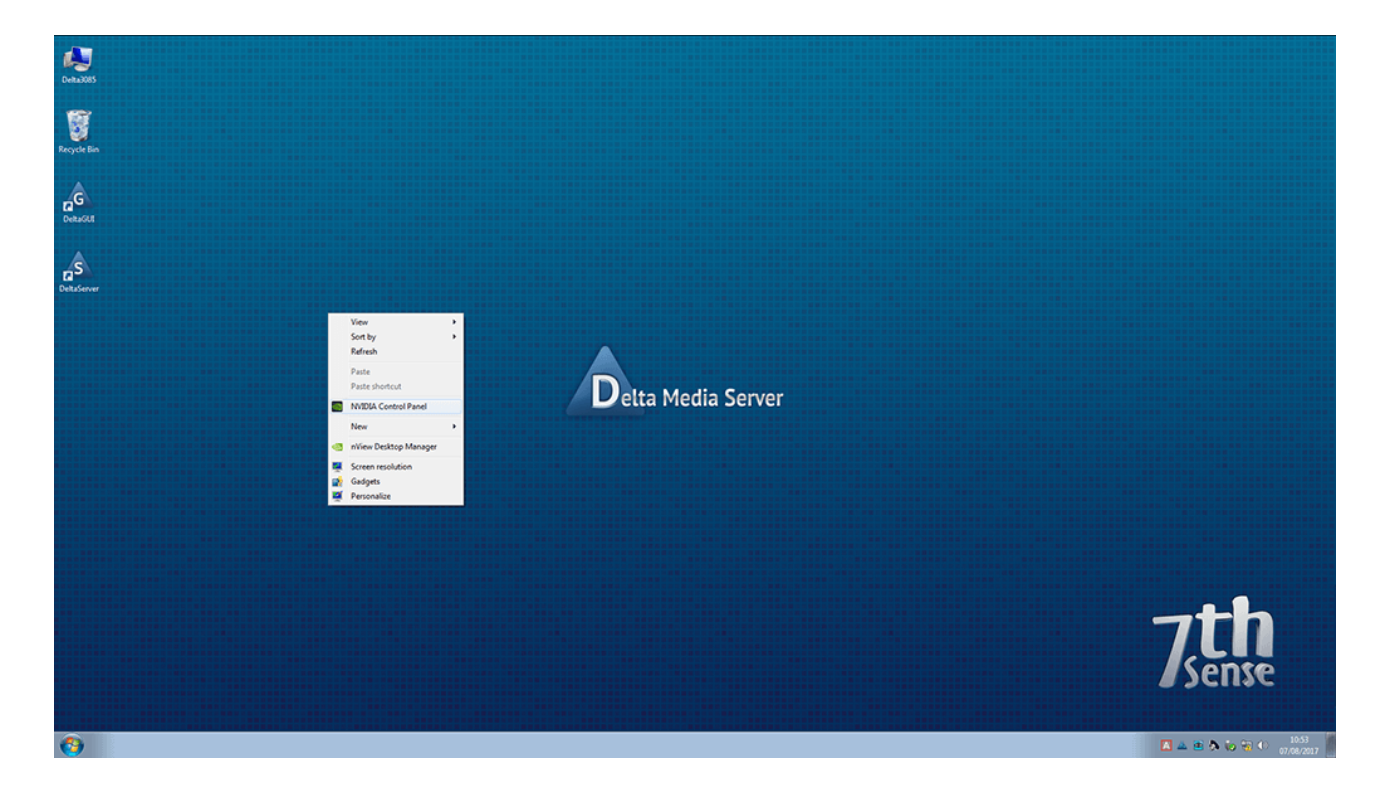

# **EDID Emulation (Spoofing)**

EDID (Extended Display Identification Data):

- is a protocol to allow communication between a device (graphics card) and its connected displays (monitors)
- records display information to the GPU so that it doesn't have to repeatedly communicate with displays when drawing to them
- maintains the required arrangement on working displays if one (or more) display fails:

- If the displays are not spoofed, and connection between server and a display is broken, then the display arrangement reverts to single display mode, causing media distortion across the working displays, or black output across multiple displays.
- When spoofed, working displays maintain the output as if the broken connection (missing display) was still working, minimising disruption to the main output.

**Note**: it is advisable to keep a note of the relevant IP address of the server so that you can still VNC into the server if you happen to lose visuals – which can happen if an incorrect EDID is applied, such as a resolution forced that was unsupported by the connected display.

In the NVIDIA Control Panel go to Workstation > View System Topology:

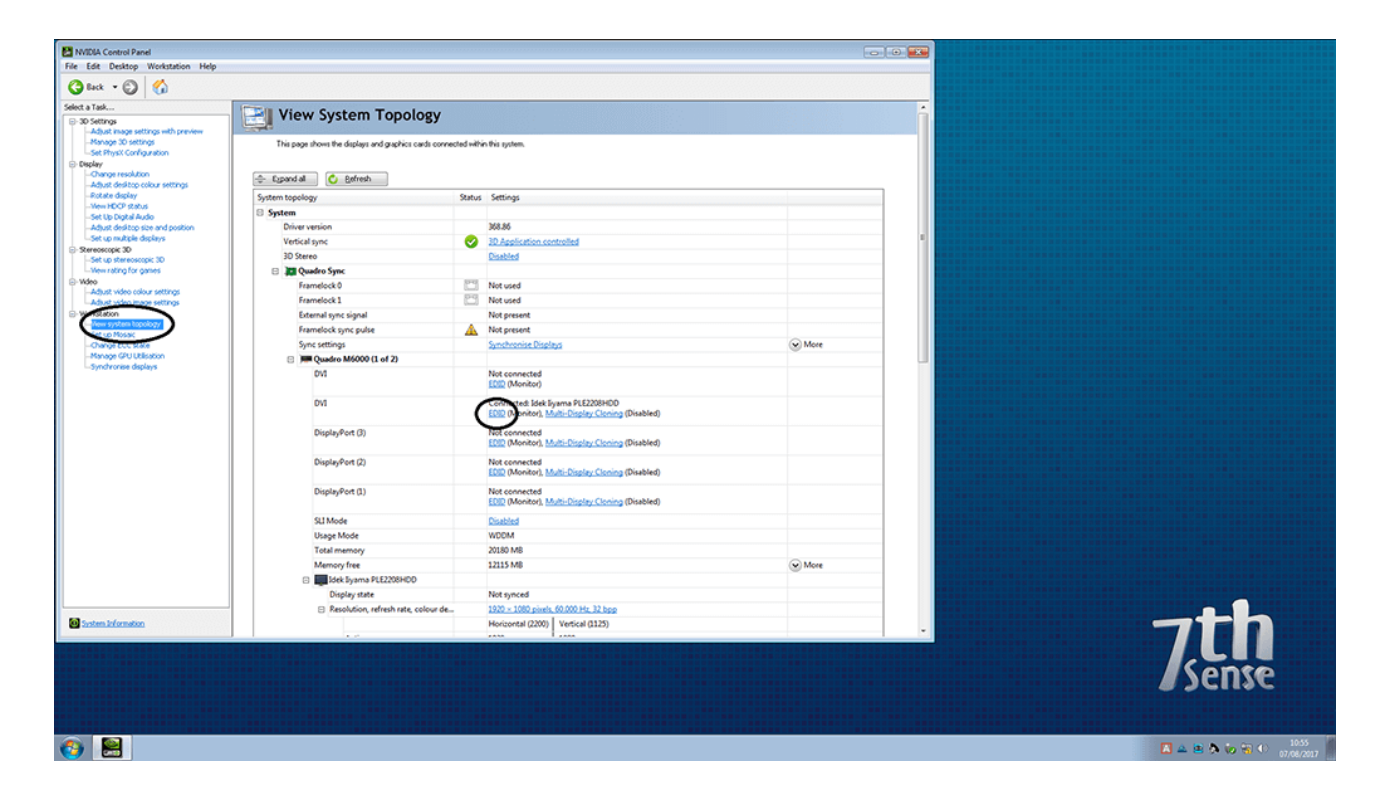

# Note: NVIDIA SDI Systems

These require Port 1 to be EDID-spoofed to 7thSense standard 1366 × 768@59.94 EDID to ensure performance during Delta playback. Without an EDID the driver does not load.

## **Begin EDID Emulation**

Click *View System Topology* and then click EDID on the first output. NVIDIA cards tend to have 5 output connectors,  $4 \times DP + 1 \times DVI$  ports on them; be wary not to spoof the wrong output, or more than are required. Notice the connector type mentioned for each output above. Please be advised that when spoofing outputs, **it is important that all necessary outputs are connected to the displays**,

and that the adapter types are the same for all. It is not possible to spoof outputs with mixed resolutions or mixed adapter types.

| MUDIA Control Panel File Edit Desktop Workstation Help                                                                                                    |                                                                                                    |                                                                                                    | 00     |   |                                   |
|----------------------------------------------------------------------------------------------------|----------------------------------------------------------------------------------------------------|----------------------------------------------------------------------------------------------------|--------|---|-----------------------------------|
| Select a Tak  Solution Takes and the selection of the selection of the | View System Topology This page shows the display and graphic cards corrected Capared al Capared al | Taibin Ris galan.                                                                                                    |        | - |                                   |
| Control of the second second sec  | Consector Deckary Sub<br>ord Annu Sub-<br>response of the sub-<br>response of the sub                                                                                                    | ta Moo signal Commercita"  Connected Ord-D Connected Ord-D Connected Vick (Revisional) Connected Vick (Revisional) | © More |   |                                   |
|                                                                                                    | SLI Mode<br>Usage Mode<br>Total memory<br>Memory free<br>Digity strate                                                                                                    | Los (Markel) Markelsey (Markelsey ) Caseboo  W00M 2010 Markelsey 2010 Ma 1215 M8 Not spaced                                                                                                    | ⊗ More |   |                                   |
| Contemport                                                                                                    | Beolucio, antresh este, colour de                                                                                                    | 1320 - 1000 pinels, 60.000 Hz, 32 bop<br>Horizontal (2200) Vertical (1123)                                                                                                    |        |   | 7,th                              |
| ()                                                                                                    |                                                                                                    |                                                                                                    |        |   | ■ ▲ ● ♠ ★ ★ ● 10.56<br>07.00/2017 |

This will then open the **Manage EDID** window. Ideally when spoofing EDIDs, you want to use the native display EDID file. 7thSense do provide a wide library of common EDID files on the server, though these should be used only If necessary.

As mentioned previously, ideally, we should spoof the outputs with the native EDID from the connected display. To do this, select / tick one of the outputs which currently has the appropriate an active display attached, then click the Export tab and save the file to an accessible location on the server. You should now be able to 'Load' this saved EDID into the wizard, and apply it to all the necessary GPU outputs. Again, be sure that all adapter types are correct before applying the EDID.

| NVIDIA Control Panel                                                                                                    |                                                                                                    |                                                                                                    |
|----------------------------------------------------------------------------------------------------|----------------------------------------------------------------------------------------------------|----------------------------------------------------------------------------------------------------|
| File Edit Desktop Workstation Help                                                                                                    |                                                                                                    |                                                                                                    |
| G Back · C (a)                                                                                                    |                                                                                                    |                                                                                                    |
| Select a Task                                                                                                    | View System Topology                                                                                                    |                                                                                                    |
| -Adjust image settings with preview<br>-Manage 3D settings                                                                                                    | This page shows the displays and graphics cards connected within this system.                                                                                                    |                                                                                                    |
| -Set PhysiX Configuration                                                                                                    |                                                                                                    |                                                                                                    |
| Change resolution<br>Adjust desitop colour settings                                                                                                    | Egpand al C Befresh                                                                                                    |                                                                                                    |
| -Rotate display<br>-View HDCP status                                                                                                    | System to Manage EDID                                                                                                    |                                                                                                    |
| Set Up Digital Audio<br>Adjust desitop size and position                                                                                                    | D Export Load Uniced                                                                                                    |                                                                                                    |
| -Set up multiple displays                                                                                                    | Ve EDID File:                                                                                                    |                                                                                                    |
| -Set up stereoscopic 3D<br>-Vew rating for games                                                                                                    | 3 Criptersponense Lengin Litiguescopi, druitic Browse                                                                                                    |                                                                                                    |
| Wdeo     Adust video colour settinos                                                                                                    | Connector Display Status Video sign                                                                                                    | nal Comments* *                                                                                                    |
| Adjust video image settings                                                                                                    | Quadro M6000(1)                                                                                                    |                                                                                                    |
| - New system topology                                                                                                    | DVI Not Connected DVI-D     DisplayPort (1) Not Connected DisplayPort                                                                                                    | The EDID industes time.                                                                                                    |
| -Change ECC state                                                                                                    | DisplayPort (2)     Not Connected DisplayPort (3)     Not Connected DisplayPort (3)     Not Connected DisplayPort (3)                                                                                                    | of Dog                                                                                                    |
| -Synchronise displays                                                                                                    | DisplayPort (4) Not Connected DisplayPort                                                                                                    | et Op                                                                                                    |
|                                                                                                    | Quadro M6000(2)<br>Z DisplayPort (1) Not Connected DisplayPort                                                                                                    | of Dig                                                                                                    |
|                                                                                                    | Display/fort (2) Not Connected Display/for                                                                                                    | M109                                                                                                    |
|                                                                                                    | A 100 CONTROL OF THE CONTROL OF THE CONTROL OF T                                                                                                    |                                                                                                    |
|                                                                                                    | <ul> <li>I have read the warning messages and want to load EDED on set</li> </ul>                                                                                                    | deted monitors                                                                                                    |
|                                                                                                    |                                                                                                    |                                                                                                    |
|                                                                                                    |                                                                                                    | Load DDD Cancel                                                                                                    |
|                                                                                                    | EUD (Montor)                                                                                                    | 1, <u>MaterDaptay (Jonnig (Disabled)</u>                                                                                                    |
|                                                                                                    | Usage Mode WDDM                                                                                                    |                                                                                                    |
|                                                                                                    | Total memory 20180 MB                                                                                                    |                                                                                                    |
|                                                                                                    | Memory free 12115 MB                                                                                                    |                                                                                                    |
|                                                                                                    | Display state Not synced                                                                                                    |                                                                                                    |
| Sile and the second                                                                                                    | Resolution, refresh rate, colour de <u>1920 × 1080 pi</u>                                                                                                    | hint, 6000 Hu 22 bag                                                                                                    |
| - System promacor                                                                                                    | Moreontal (220                                                                                                    |                                                                                                    |
|                                                                                                    |                                                                                                    |                                                                                                    |
|                                                                                                    |                                                                                                    | / ente                                                                                                    |
|                                                                                                    |                                                                                                    | <b>S</b> Jense                                                                                                    |
|                                                                                                    |                                                                                                    |                                                                                                    |
|                                                                                                    |                                                                                                    |                                                                                                    |
| 🍪 📇                                                                                                    |                                                                                                    | 🔺 🔺 🛎 🏟 🐼 🕫 🕫 🗤                                                                                                    |
|                                                                                                    |                                                                                                    |                                                                                                    |
|                                                                                                    |                                                                                                    |                                                                                                    |
|                                                                                                    |                                                                                                    |                                                                                                    |
| MVIDIA Control Panel                                                                                                    |                                                                                                    |                                                                                                    |
| NVIDIA Control Panel<br>File Edit Desktop Workstation Help                                                                                                    |                                                                                                    |                                                                                                    |
| NVIDIA Control Panel File Edit Desktop Workstation Help     O Incc      O                                                                                                    |                                                                                                    |                                                                                                    |
| INIDIA Control Panel     File Edit Desktop Workstation Help     @ Bot + ②                                                                                                    | View System Topology                                                                                                    |                                                                                                    |
| File Edit Control Panel<br>File Edit Desktop Workstation Help<br>Gallon + Oo Oo<br>Selett a Tade<br>Solstrogs<br>Agat mage settings with preview                                                                                                    | View System Topology                                                                                                    |                                                                                                    |
| NODEA Control Fand     Tel: Edit: Destrop Workstation Help     Control     Setter a Tada      Op 30 Setter a     Advant and posterting setting setting setting     Advant and posterting setting setting     Setter faile     Setter failer     Setter failer                                                                                                    | View System Topology<br>The page shows the diplays and graphics cach convected within this system.                                                                                                    |                                                                                                    |
| MODUL Control Panel     For Edit Datase Workstation Help     To Edits Workstation Help     To Strop     Social Ends     One of the state of the state of                                                                                                    | View System Topology           This page shores the displays and graphics cards convected within this system.           Instruction                                                                                                    |                                                                                                    |
| NODIA Control Panel     For Edit Destoy Workstaion Help     Orice      Orice     Orice      Orice     Orice     Orice     Orice     Orice     Orice     Orice     Orice     Orice     Orice      Orice     Orice                                                                                                    | View System Topology           This page shows the display and packies cards connected within this packet.           Expanded C         External           Instrumentation         External                                                                                                    |                                                                                                    |
| NOESA Control Panel     For East Destage Workstation Help     Sets a table.     Destage Sets of Sets     Sets a table.     Destage Sets of Sets     Sets a table.     Destage Sets of Sets     Sets a table.     Destage Sets of Sets     Sets                                                                                                    | View System Topology<br>The page shows the digding and graphics cards corrected within this system.<br>System lopology Status Settings<br>System                                                                                                    |                                                                                                    |
| MODUA Control Panel      For Ear Destop Violation Holp      Original Control Violation      For Early      Original Control Violation      Original      Original                                                                                                    | View System Topology<br>This pays shows the display and gaphics cash convected within this system.<br>System topology Satus Settings<br>System Developing 28.55                                                                                                    |                                                                                                    |
| MUDUA Control Panel For Edit Destago Workstation Help Control Control Panel For Edit Destago Workstation Help Control Control                                                                                                    | View System Topology           This page shores the digitigs and gaptics can'ts corrected within this system.           System topology         Satus           System topology         Satus           System         Satus           Verical sync.         28.865           Verical sync.         28.865           Verical sync.         28.865                                                                                                    |                                                                                                    |
| NVDUA Control Funct     Fore Edit Destage Workstation Help      Or Low - OD     Point     One State     One State     One S                                                                                                    | View System Topology           This page shows the display and graphics cash connected which this system.           System topology         Status           System topology         Status           Driver varianin         268.85           Unice align of the system         268.85           Driver varianin         268.85           Discrete align of the system         268.85           Discrete align of the system         268.85                                                                                                    |                                                                                                    |
| MODEA Control Faced      Tes Exit Destay Workstanion Help      Control Control Faced      Sector Entrol      Oracy Control      Oracy Control      Oracy Control      Oracy      Oracy                                                                                                    | View System Topology<br>The page show the diging and gaptics cards corrected within this system.<br>System topology Status Settings<br>System System<br>Driver variation<br>Disarce Cardinal Status Settings<br>Status Settings<br>Status Setings<br>Status Setings<br>Status Settings                                                                                                    |                                                                                                    |
| MODA Control Panel     For Ear Destop Violation Holp     Origo Inst.     Origo Inst.                                                                                                    | View System Topology<br>This page shows the display and gaphics cash convected within this system.<br>System topology Status Settings<br>System Done variant<br>Vertical gapt Open<br>Vertical gapt Spece<br>Settings<br>Settings<br>Settings<br>Settings<br>System<br>Settings<br>Settings<br>Settings<br>Status Settings<br>Status Settings<br>Status Settings<br>Status Settings<br>Status Settings<br>Status Settings<br>Status Settings<br>Status Settings<br>Status Settings<br>Settings<br>Se                                                                                                    |                                                                                                    |
| MUDUA Control Panel For Edit Dataso Workstation Help Control Panel For Edit Dataso Workstation Help Control Panel Control Panel                                                                                                    | View System Topology<br>Tri pays ifons the disfars and garkics cerk corrected within the system.<br>System topology Batus Settings<br>System Verical yns.<br>Verical yns.<br>Seree<br>Daebdo Spec<br>Farmelock 3 Ellow<br>Farmelock 3 Ellow<br>Farmelock 9 Ellow<br>Farmelock 9 Ellow<br>F                                                                                                    |                                                                                                    |
| MUDUA Control Panel For Exit Decktop Workstation Help Control Control Panel For Exit Decktop Workstation Help Control Control Form Form Form Form Form Form Form Form                                                                                                    | View System Topology<br>The page those the digdge and gaptice cash corrected which the system<br><b>Egand a C</b> <u>Entreh</u><br>System topology Status Settings<br>System System<br>Driver varian<br>We wanted by Status Settings<br>Status Settings<br>Status Settings                                                                                                    |                                                                                                    |
| MODA Control Panel Fiel Edit Destage Workstation Help Fiel Edit Destage Workstation Help Field Tables Field Tables Field T                                                                                                    | View System Topology<br>The pape shows the display and packies cach corrected within the system.<br>System topology<br>System topology<br>System topology<br>System topology<br>System<br>Driver varian<br>Net series<br>Different System<br>System<br>Syste     |                                                                                                    |
| MUDA Control Panel For Ear Dartspy Workstation Mdg  For Ear Dartspy Workstation Mdg  Select a Fak                                                                                                    | View System Topology<br>This pays shows the displays and gaphics cash convected within this system.<br>System topology Status Settings<br>System System<br>Vertical sync Status Settings<br>Vertical sync Status Settings<br>Status Settings<br>Vertical sync Status Settings<br>Status Settings<br>System<br>System Status Settings<br>System Status Settings<br>System Statu                                                                                                    |                                                                                                    |
| MUDUA Control Panel For Edit Outsign Workstation Help  For Edit Outsign Workstation Help  Solida Tala  O Solida Outsign Outsign Out                                                                                                    | View System Topology<br>Trapay ifont the diging and gaptics and corrected with the system<br>System topology Batus Settings<br>System Topology Batus Settings<br>System Topology Batus Settings<br>Verical sync Settings<br>Verical sync Settings<br>Seree Databate<br>Farmetick System<br>Farmetick System<br>Farmetick System<br>Farmetick System<br>System Topology<br>Settings<br>Settings                                                                                                    |                                                                                                    |
| NOTICA Control Fund      The Control Planet      The Control Planet      The Control Planet      Sector 1 and     Control      Planet      Sector 1 and     Control      Planet      Planet                                                                                                    | View System Topology<br>The page show the digdin and packas cards corrected within this system.<br>The page show the digdin and packas cards corrected within this system.<br>System topology<br>System Special<br>Driver varian<br>Dever varian<br>Deve varian<br>Dever varian<br>Dever varia                                                                                                    |                                                                                                    |
| MADDA Control Panel<br>For Ear Destoy Workshow Medy<br>Select Taba<br>9 Do String<br>- Charge Selection<br>- Charge Selection<br>- Char                                                                                                    | View System Topology<br>The page show the diging and gaphics cach corrected within the system<br>System repology<br>System repology<br>System repology<br>System repology<br>System<br>Dever varian<br>Vestical gan<br>System<br>System<br>S |                                                                                                    |
| MUDA Control Panel For Edit Destago Workstation Help Control Control Panel For Edit Destago Workstation Help Control Control C                                                                                                    | View System Topology<br>This pays shows the display and gaptics cells corrected within this system.<br>System topology Status Settings<br>System Topology Status Settings<br>System Topology Status Settings<br>Verical give System<br>Prevention System<br>Status Settings<br>Verical give System<br>Francisck 31 Net present<br>Sprese<br>Settings<br>Prevention System<br>Francisck 31 Net present<br>Sprese<br>Settings<br>Status Settings<br>Status Settings<br>Status Settings<br>Status Settings<br>Status Settings<br>Status Settings<br>Status Settings<br>System<br>Sprese<br>Status Settings<br>Status Settings<br>Settings<br>Sett                                                                                                    |                                                                                                    |
| MYSCA Control Fund      For Ear Destay Workshow Help      Control      Set a failure      Control      Control      Contro      Co                                                                                                    | View System Topology<br>The page them the digdap and packets cards corrected white this system<br>System topology Status Settings<br>System Specify Status Settings<br>System Specify Status Settings<br>System Status Status Status Status Status Status<br>System Status Status Status Status Status Status Status<br>System Status Status Status Status Status Status<br>System Status Status Status Status Status Status Status<br>System Status Status Status Status Status Status Status<br>Status Status Status Status Status Status Status Status Status<br>Status Status S                                                                                                    |                                                                                                    |
| MAXIA Control Panel      Tee Exit Destry Workshow Help      Control Destry      Sect a fast      Original Control Destry      Original Control Destry      Original Control Desty      Original Control Destry      Original Control Desty                                                                                                    | View System Topology<br>The page show the digdge and gaptice cards corrected within the system.<br>System topology Status Settings<br>System topology Status Settings<br>System topology Status Settings<br>System System<br>The open System<br>Status Settings<br>Status Settings<br>Settings<br>Settings<br>Settings<br>Settings<br>Settings<br>Settings<br>Settings<br>Settings<br>Settings<br>Settings<br>Settings<br>Settings<br>Settings<br>Settings<br>Settings<br>Settings<br>Settings<br>Settings<br>Settings<br>Settings<br>Settings<br>Settings<br>Se                                                                                                    |                                                                                                    |
| MUDA Control Panel For Ear Outspor Violation (May Control Panel For Ear Outspor Violation (May Control Panel Control Panel Contr                                                                                                    | View System Topology<br>The page shows the display and gaphics cash corrected within the system.<br>System topology Status Settings<br>System Topology Status Settings<br>System Topology Status Settings<br>Status Settings<br>Settings<br>Settings<br>Setings<br>Settings<br>Settings<br>Settings<br>Se                                                                                                    |                                                                                                    |
| MUSA Control Panel<br>For Eat Darksp Workstation (Mdp<br>Darks Control Panel<br>Panel Control Panel<br>Panel Control Panel Control Panel<br>Panel Control Panel Control Panel<br>Panel Control Panel Control Panel Contro                                                                                                    | View System Topology<br>The pays shore the diploy and paylics cells corrected within the system.<br>System topology<br>System topology<br>System Topology<br>System Topology<br>System Topology<br>System System<br>Termitock System<br>Familick System<br>System System<br>System System<br>System<br>S           |                                                                                                    |
| NOTICA Control Fund      The fast Central Vendencia (Mag)      Sect a fast.      Sect a fast.      Oracy as performer of the sector of the sector of th                                                                                                    | View System Topology<br>The page show the diging and gackies cards corrected within this system<br>System topology Brains Settings<br>System topology Brains<br>System System<br>Diver version<br>Diver version<br>Diver version<br>Diver version<br>Diver System<br>Diver version<br>Diver System<br>Diver version<br>Diver System<br>Diver version<br>Diver System<br>Diver version<br>Diver System<br>Diver version<br>Diver System<br>Diver version<br>Diver System<br>Diver version<br>Diver System<br>Diver System<br>Diver                                                                                                    |                                                                                                    |
| Matthe Control Panel<br>For Earl Destage Verdetation (Hdg<br>Panel Control Panel<br>Panel Control Panel<br>Panel Control Panel<br>Panel Panel<br>Panel Panel Panel<br>Panel Panel Panel<br>Panel Panel Panel<br>Panel Panel Panel<br>Panel Panel Panel<br>Panel Panel Panel<br>Panel Panel Panel Panel Panel Panel<br>Panel Panel Panel Panel Panel Panel Panel Panel Panel Panel Panel Panel Panel Panel Panel Panel Panel Panel Panel Panel Panel Panel Panel Panel Panel Panel Panel Panel Panel Panel Panel Panel Panel Panel Panel Panel Panel Panel Panel Panel Panel Panel Pa                                                                                                    | View System Topology<br>The page show the display and packing schedule within the system<br>System repology Banks<br>System repology Banks<br>System repology Banks<br>System repology Banks<br>System repology Banks<br>System System<br>Different System<br>Different                                                                                                    |                                                                                                    |
| MUCA Control Panel For Ear Destage Vertration (Mag) Control Panel For Ear Destage Vertration (Mag) Control Panel Control Panel C                                                                                                    | View System Topology<br>The page shows the display and paghics cash convected within the system<br>System topology<br>System topology<br>System topology<br>System topology<br>System System<br>System<br>Syst |                                                                                                    |
| MATER Control Fund      The fast Control Fund      The fast Control Fund      The fast Control Fund      Sett a the      Control Fund      Control Fund                                                                                                    | View System Topology<br>The page them the digdage and gaptice cash corrected which the system<br>System topology Status Settings<br>System topology Status Settings<br>System topology Status Settings<br>System System<br>Weicel age<br>2 Status Corrector<br>2 Status Corrector<br>2 Statu                                                                                                    |                                                                                                    |
| Matthe Control Fund     The fast Destroy Workshow (Help     Partiella Control Partiella     Partiella Control Partiella     Partiella Control Partiella     Partiella Control Partiella     Partiella Control Partiella     Partiella Control Partiella     Partiella Control Partiella     Partiella Control Partiella     Partiella     Partiela     Partiella     Partiela     Partiella     Partiela     Partie                                                                                                    | View System Topology<br>The page show the display and packas cards corrected within the system<br>System topology Backs Settings<br>System topology Backs Settings<br>System topology Backs Settings<br>System System<br>Developing Setting Setting Setting<br>System System<br>Developing Setting Setting Setting Setting<br>System System<br>Developing Setting Setting Setting Setting Setting<br>Setting Setting Setting Setting Setting Setting Setting<br>Setting Setting Setting Setting Setting Setting Setting<br>Setting Setting Setting Setting Setting Setting Setting Setting<br>Setting Setting Seties Setting Setting Setting Setting Setting Setting Setti                                                                                                    |                                                                                                    |
| Matta Cantel Parel<br>For Edit Destay Workshow May<br>Select a La<br>D D Strog<br>D D Strog | View System Topology<br>The page show the display and packing schedule within the system<br>System repology Broke<br>System repology Review<br>System repology Review<br>System repology Review<br>System repology Review<br>System repology Review<br>System repology Review<br>System repology Review<br>System repology Review<br>System repology Review<br>System repology Review<br>System repology Review<br>System repology Review<br>System repology Review<br>Different System<br>System repology Review<br>System repology Review<br>System repology Review<br>System repology Review<br>System repology Review<br>System repology Review<br>System repology Review<br>System repology Review<br>System review<br>System review<br>Sys                                                                                                    |                                                                                                    |
| MUDA Control Panel For Ear Outspor Violation May Control Panel For Ear Outspor Violation May Control Panel Panel P                                                                                                    | View System Topology<br>The page shows the display and gaptics cash corrected within the system<br>System repolegy<br>System repolegy<br>System vanish<br>Verical sync<br>System System System<br>System System<br>System System<br>System<br>System System<br>System<br>Syste       |                                                                                                    |
| MATCA Control Fund      For East Control Fund      For East Control      Control      Contro      Control      Control      Control      Contro      Control                                                                                                    | View System Topology<br>The page them the digding and gaptice cash corrected which the system<br><b>System topology Status Setting System System O Defined System System Setting Setting Seting Seting Setting Setting Set</b>                                                                                                    |                                                                                                    |
| MATCA Control Fuel      Ter Carl Control Fuel      Ter Carl Control Fuel      Ter Carl Control Fuel      Secta Tal.      Orage Software      Porty      Control Fuel      Control Fuel                                                                                                    | View System Topology<br>The page show the digings and gaptice cach corrected within the system<br>System topology Status Settings<br>System topology Status Settings<br>System topology Status Of Control (1997)<br>System System<br>Development Status Settings<br>System System<br>Development Status Settings<br>System System<br>Development Status Settings<br>System System<br>Development Status Settings<br>System System<br>Development Status Settings<br>System System<br>Development Status Settings<br>System System<br>Development Status Settings<br>System System<br>Development Status Settings<br>System System<br>Development Status Settings<br>System Status Settings<br>System S                                                                                                    | Image: Image: |
| MADLA Control Panel      For Edit Destay Workshow My     Panel      For Edit Destay Workshow My     Panel      Panel                                                                                                    | View System Topology<br>The page shows the display and paghics cach corrected within the system<br>System repology Brief Control of Control of Cont                                                                                                    |                                                                                                    |

Once the EDID is applied, the outputs will flicker for anywhere up to 1 minute or so while it's being applied. When finished, all outputs will now show as: **Connected: (Name of EDID)**.

Finally open the 'Change Resolution' tab, and ensure that all connected displays are displaying at the correct resolution, refresh rate and bit depth – then hit apply. *It is important to do this before beginning the grouping process*.

# Setting up a Mosaic (Grouping)

When media is to be displayed over more than one display, the display outputs need to be Grouped: this is achieved in NVIDIA by creating a 'Mosaic'.

**Multiple GPUs:** unlike AMD, NVIDIA regards multiple GPUs in a server as a single system, enabling flexible grouping and layout of all available outputs together.

For example, a widescreen display with 3 projectors (left, centre, right channels) would use a  $3 \times 1$  group, whilst a group of 8 monitors (as in this example) may use a  $2 \times 4$  group. An NVIDIA 'matrix' is designated as rows × columns (the opposite of AMD systems, which would call the arrangement below  $4 \times 2$ ).

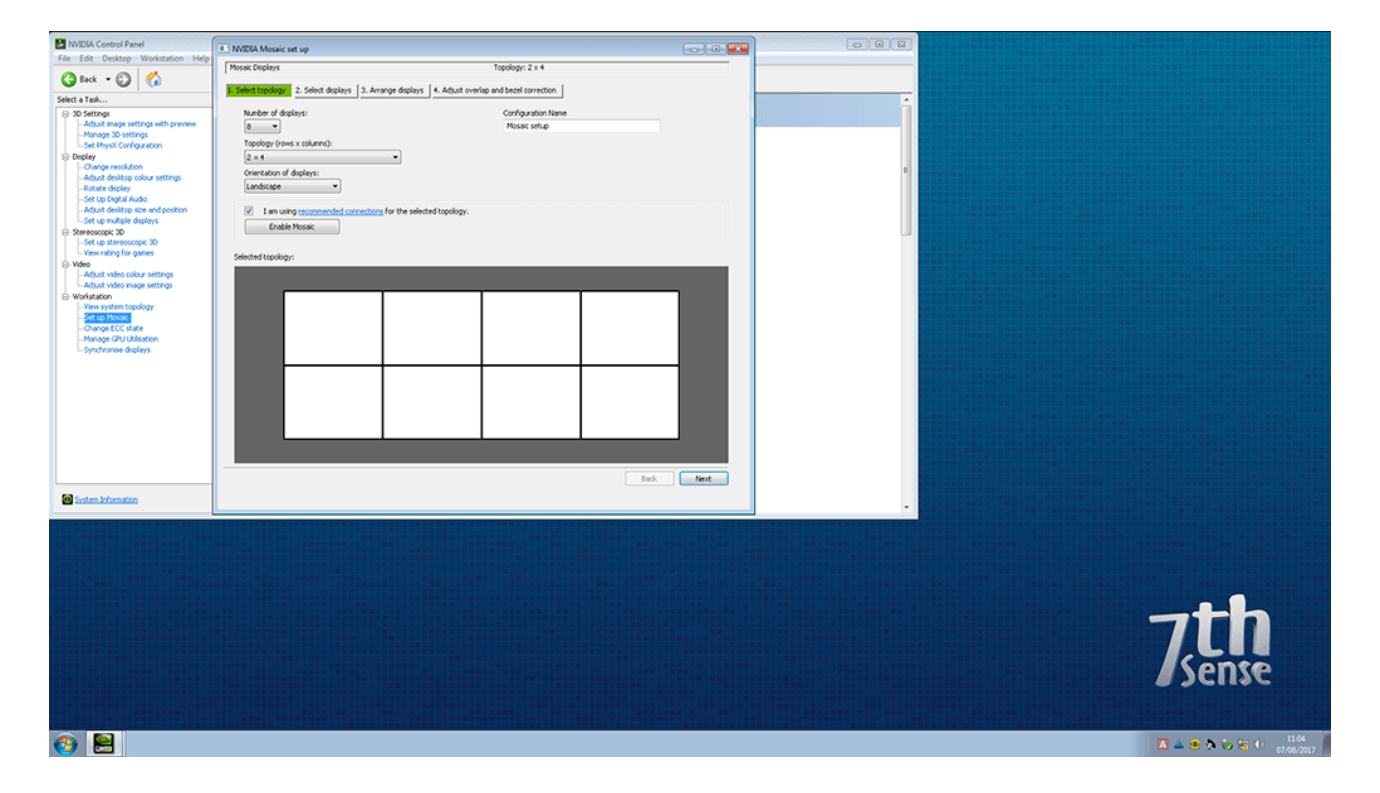

Along the left-hand side, select *Set up Mosaic*. Select the number of outputs you wish to use, and then the arrangement you need. Click the tick box 'I am using recommended connections for the selected topology' and then click Next.

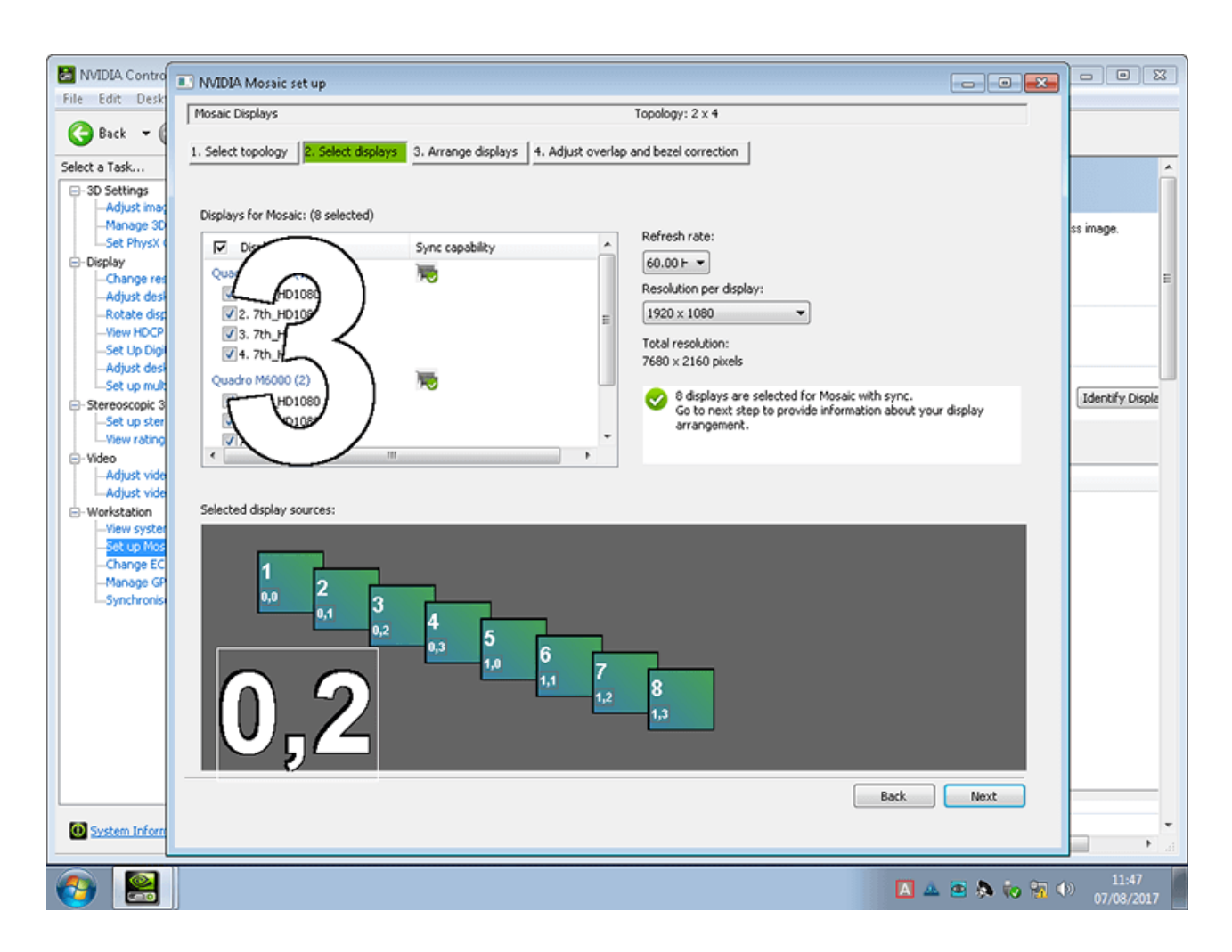

In the next stage, you can re check that the desired Refresh rate and Resolution will be set for each display. Each connected display will show with a number in the foreground for reference.

| 🛃 NVIDIA Contro                                 | NVIDIA Mosaic set up                      |                                   |                           |           | - • •      |                           |
|-------------------------------------------------|-------------------------------------------|-----------------------------------|---------------------------|-----------|------------|---------------------------|
| File Edit Desk                                  | Mosaic Displays                           |                                   | Topology: 2 x 4           |           |            |                           |
| 🌀 Back 🝷 🕻                                      | 1. Select topology 2. Select displays 3.4 | Arrange displays 4. Adjust over   | rlap and bezel correction |           |            |                           |
| Select a Task                                   |                                           |                                   | ·                         |           |            | <u> </u>                  |
| Adjust imag                                     |                                           |                                   |                           |           |            |                           |
| -Manage 30<br>-Set PhysX 0                      | $\frown$                                  |                                   |                           |           |            | ss image.                 |
| <ul> <li>Display</li> <li>Change res</li> </ul> | $\left( \right)$                          |                                   |                           |           |            | Е                         |
| Adjust desk<br>Rotate disp                      |                                           |                                   |                           |           |            |                           |
| -View HDCP<br>-Set Up Digi                      | FK                                        |                                   |                           |           |            |                           |
| Adjust desk                                     | 21                                        |                                   |                           |           |            |                           |
| ⊟- Stereoscopic 3                               | $\pi$                                     | analata Walanda Manala disi       | ta-ab.t                   |           |            | Identify Displa           |
| -Sec up ster<br>View rating                     | or mosaic is                              | complete. To enable mosaic, click | ( Apply.                  |           |            |                           |
| ⊟-Video<br>—Adjust vide                         | Topology:                                 |                                   |                           |           | _          |                           |
| -Adjust vide                                    |                                           |                                   |                           |           |            |                           |
| -View syster<br>Set up Mos                      | 8                                         | 6                                 | 4                         | 2         |            |                           |
| -Change EC<br>-Manage GP                        | 1,3                                       | 1,1                               | 0,3                       | 0,1       |            |                           |
| Synchronis                                      |                                           |                                   |                           |           |            |                           |
|                                                 | 7                                         | 5                                 | 3                         | 1         |            |                           |
|                                                 |                                           | 1,0                               | 0,2                       | 0,0       |            |                           |
|                                                 |                                           |                                   |                           |           |            |                           |
|                                                 |                                           |                                   |                           | Anchr     | Cascal     |                           |
|                                                 |                                           |                                   |                           |           | Cancer     |                           |
|                                                 |                                           |                                   |                           | Back Next | Finish     |                           |
| System Inform                                   |                                           |                                   |                           |           |            | ∎ • a                     |
| (2)                                             |                                           |                                   |                           | A A       | 🔤 🔈 to 📆 🕯 | )) 11:48<br>)) 07/08/2017 |

You will then need to drag the corresponding screen number on the top to the arrangement below to make sure the outputs are in the correct displayed order.

|     | 5   | 4   | 2          |
|-----|-----|-----|------------|
| 7   | 6   | 3   | 1          |
| 1,2 | 1,1 | 0,2 | 0,0 Zsense |

Then click Apply:

The outputs will then flash for up to 1 minute while the Mosaic is set up. When this is complete, double check all outputs are in the correct place. Once complete, click Finish. If bezel compensation if offered ignore it, it is advised that this is corrected for in the Delta canvas, rather than in the graphics driver. Once mosaic is complete, please restart the Delta server.

# Synchronization (Genlocking)

Synchronization between GPUs, and/or with an external signal source (genlocking) requires installation of an NVIDIA® Quadro® Sync II card in each Delta Media Server. This can be linked to a central house sync/reference generator.

Genlocking your system ensures that all output/displays play at precisely the same rate to prevent media tearing. 7thSense recommend using House Sync genlocking via the BNC reference port, rather than the framelocking method using the RJ45 ports. This procedure will synchronise your server(s) to a house sync source when using NVIDIA GPUs.

Open up the NVIDIA Control Panel, and select Synchronise Displays along the left hand side:

| NVIDIA Control Panel                                          |                                                                                                    | 3 |
|---------------------------------------------------------------|----------------------------------------------------------------------------------------------------|---|
| File Edit Desktop Workstation Help                            |                                                                                                    |   |
| G Back • O                                                    |                                                                                                    |   |
| Select a Task                                                 | Synchronise Displays                                                                                                    | î |
| Manage 3D settings<br>⊖-Display<br>Change resolution          | You can synchronise frame rendering across displays. This is useful when you want to present graphics across multiple displays or<br>synchronise one or many systems to a house sync source. |   |
| Adjust desktop colour settings<br>Rotate display              | 1. The timing server is                                                                                                    |   |
| -View HDCP status<br>-Set Up Digital Audio                    | On another system           O In this system                                                                                                    |   |
| -Set up multiple displays -Stereoscopic 3D                    |                                                                                                    |   |
| -View rating for games                                        |                                                                                                    |   |
| -Adjust video colour settings<br>-Adjust video image settings | Mosaic Displays                                                                                                    | E |
| - Workstation -View system topology                           |                                                                                                    |   |
| -Set up Mosaic<br>-Change ECC state                           | Edit Settinge                                                                                                    |   |
| -Manage GPU Utilisation<br>Synchronise displays               | 2. Select <u>displays</u> to lock to the server:                                                                                                    |   |
|                                                               | Active Display Refresh Rate Resolution Additional Information                                                                                                    |   |
|                                                               | Mosaic Displays 59,999 Hz 7680 x 2160                                                                                                    |   |
|                                                               |                                                                                                    |   |
|                                                               |                                                                                                    |   |
|                                                               |                                                                                                    |   |
|                                                               | ۲                                                                                                    |   |
| System Information                                            | Description:                                                                                                    | • |

#### **Timing Server**

This is the reference that enables the NVIDIA framelock. The GPU on one server *can* takes its reference from another NVIDIA GPU on another server as a timing master, so this timing should never be used on a single server system. This can be done via RJ45, or by utilising 'The server refresh rate' with 'BNC output enabled' as signal from the master system.

Normally we are using an external house sync, so select 'On this system' and then click *Edit Settings*.

Select 'An external house sync signal', ensuring that your house sync matches the frequency of the EDID that has been applied to each output, otherwise it will not synchronise.

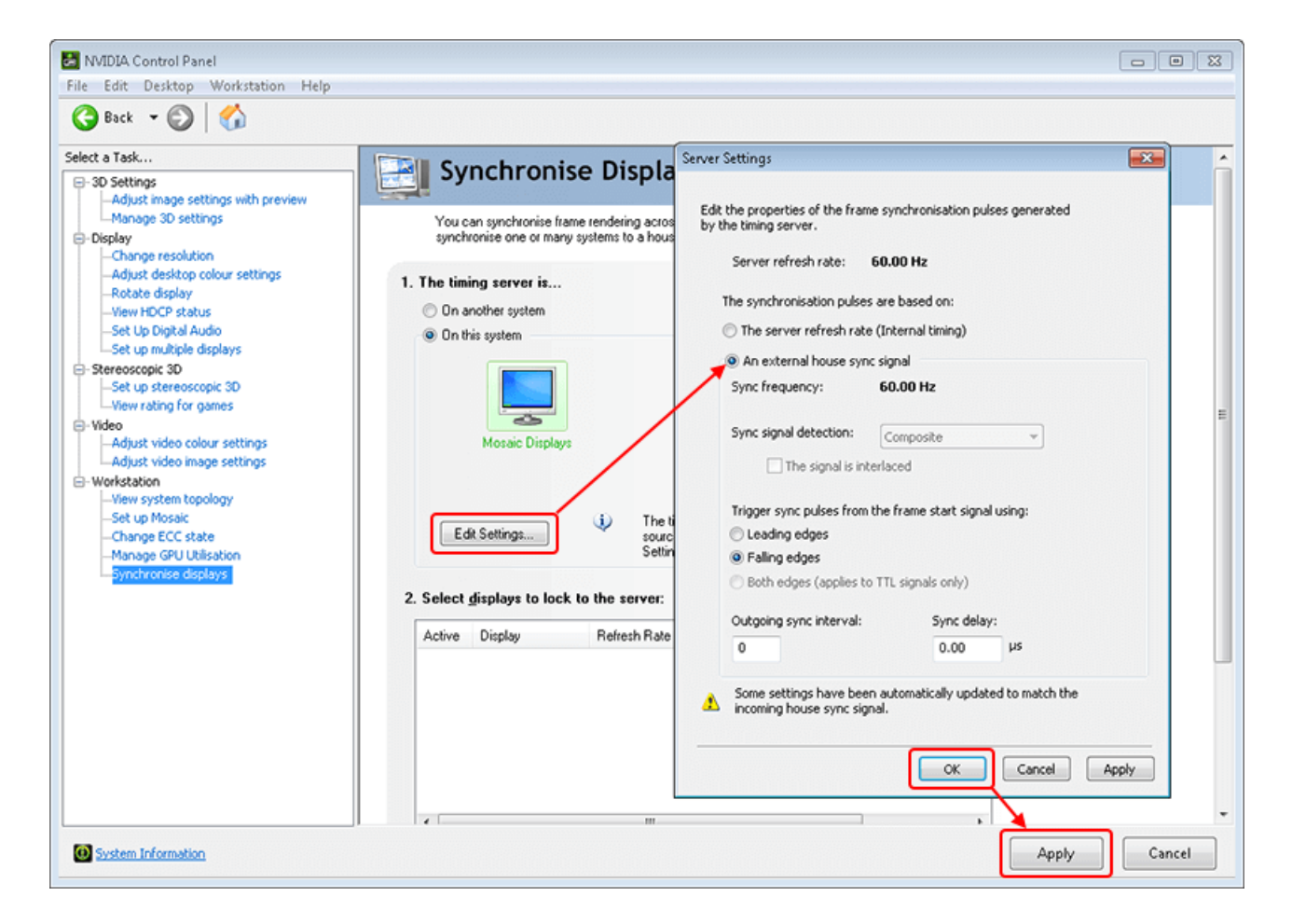

Then click OK and Apply:

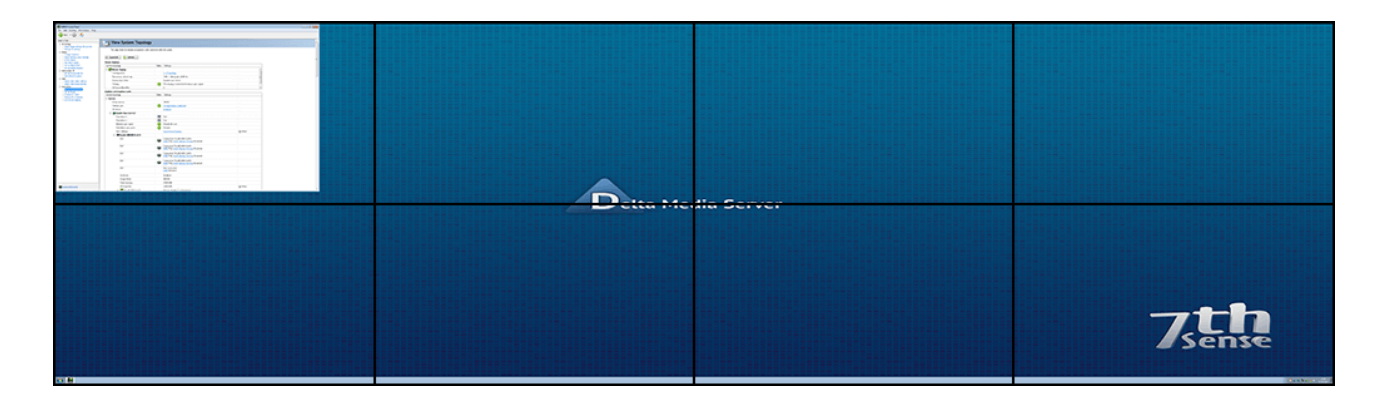

All outputs will then flash repeatedly for up to a minute while the synchronisation is completed.

**Note:** any Nvidia system locked to an external sync must state that the **framelock sync pulse** is 'present' and show a green tick before system testing, otherwise it will drop frames:

| View System Topology                                    |              |                                                |
|---------------------------------------------------------|--------------|------------------------------------------------|
| This page shows the displays and graphics cards connect | ted withi    | n this system.                                 |
|                                                         |              |                                                |
| Mosaic Displays                                         |              |                                                |
| System topology                                         | Status       | Settings                                       |
| 🗆 🌇 Mosaic Displays                                     |              |                                                |
| Configuration                                           |              | <u>2 x 2 Topology</u>                          |
| Resolution, refresh rate                                |              | 3840 × 2400 pixels, 60.00 Hz                   |
| Display Sync State                                      |              | Quadro Sync II Server                          |
| Timing                                                  | <b></b>      | The display is locked to the house sync signal |
| OS Screen Identifier                                    |              | 2                                              |
| Displays and Graphics Cards                             |              |                                                |
| System topology                                         | Status       | Settings                                       |
| 🗆 System                                                |              |                                                |
| Driver version                                          |              | 377.48                                         |
| Vertical sync                                           | $\bigcirc$   | 3D Application controlled                      |
| 3D Stereo                                               |              | Disabled                                       |
| 🖃 🪂 Quadro Sync II (server)                             |              |                                                |
| Framelock 0                                             |              | Out                                            |
| Framelock 1                                             | <b>F</b>     | Out                                            |
| External sync signal                                    | $\checkmark$ | Present (In use)                               |
| Framelock sync pulse                                    |              | Present                                        |
| Sync settings                                           |              | Synchronise Displays                           |
| 🖃 💓 Quadro P6000                                        |              | ٢                                              |
|                                                         |              | Not connected                                  |

This same 'framelock sync pulse' confirmaton should have a green tick when using 'on this system' > 'the server refresh rate (internal timing)' too. If no external sync is available, this is how the system should be configured.

Finally restart the server to ensure all changes apply, and hold completely. The green tick(s) may not appear until after rebooting the system.

# **Reconfiguring NIVIDIA displays**

Sometimes there is a need to reconfigure your NVIDIA displays, so here is a straightforward guide to the procedure, covering multiple servers. At various points if you need assistance <u>contact 7thSense</u> <u>support</u>.

Using UltraVNC from a control PC, access each server remotely and open the NVIDIA Control Panel  $(as here^{4})$ .

- Terminate **DeltaServer.exe** and **DeltaMonitor.exe** processes. Ensure that they remain closed during any changes to NVIDIA control panel (keep an eye on them after reboots, because they will try to start again on Windows boot).
- Physically disconnect house sync from all servers.
- Disable any enabled Mosaic, on each server, using 'Setup Mosaic' and then Disable.

#### In the System Topology menu of NVIDIA Control Panel, on each server:

- Click 'EDID' text available in the information of any given display, go to **Unload**, check all checkable outputs, and 'Unload EDID'.
- Now physically disconnect all display and adapter connections from all servers.
- If you are using adapters, at this time pick *one* adapter and connect it to its cable (leave all adapter+cable assemblies physically disconnected from the graphics card).
- Pick one server, which we shall treat here as the master setup box, and physically connect one adapter+cable assembly to the top DisplayPort output of the graphics card closest to the system power supply. We will call this 'Card 1 Output 1'.
- Reboot all servers at this point (you should only have 1 display connected to each of them at this point).
- After reboot, how many displays are now indicated as 'Connected (Name of Display)' on the 'master setup box'? This should be 1. If not, something is wrong, please seek further technical help. It is a good idea to also note the *Name of Display* indicated here.

# Now in the 'Change Resolution' page of NVIDIA Control Panel on this 'master setup' box:

- Observe what resolution/refresh/color sampling options are being revealed by the received EDID. Pick any one of the available displays near the top of the Change Resolution menu (only 1 option will be available if you only have a single output connected to that server). If multiple options are available, take note of the 'X of X' indication of that display so that you can reference it later as necessary.
- Select the correct settings that you want to use for your system permanently and apply. Most commonly, you want to select the native resolution of your display, and the refresh applied should generally match the framerate of the media you will play in Delta. (*Example*: if your media

is produced to play at 30 fps, then your desktop graphics refresh rate could be 30 Hz). If for any reason, the settings you need are not present, then this needs to be addressed now. Don't bother going any further until this is addressed. Please describe the issue and the 7thSense support team will try to help.

- After applying the resolution/refresh/color sampling settings you believe to be correct. You might choose to take a screenshot that shows the menu fields:
  - o 'Connector' type (in example: 'HDMI HDTV')
  - 'Resolution' selected in the list (in example: 4K × 2K, 3840 × 2160).
     Does this item fall in the resolution list under the heading 'Ultra HD, HD, SD', or 'PC', 'Custom', or 'Mosaic'? If this can't be seen in the screenshot due to length of their resolution list, just note what is is (as in example: UltraHD, HD, SD).
- Refresh rate (in example: 30 Hz)
- Output Colour Depth, format, dynamic range method (in example: 8 bpc, RGB, Limited).
- You will be able to tell if those settings have been applied because an 'Apply' button will appear if they have not yet.
- **Reboot now** (after you have successfully applied the settings you like, and confirmed that the image to your display looks correct).
- Check that settings have stuck, and that display still looks good, following reboot.

#### In the 'System Topology' menu:

- Click 'EDID' text available in the information of any given display, go to EXPORT, click on the connected head, and 'Export EDID'. Save the EDID (a .txt file) to C:\7thSense Data (because it can be easily accessed from here over the network from the other server.) Name it something logical that you will recognize later, such as 'EDID\_Display Name\_Date.txt'.
- Go to Load > EDID File > Browse and navigate to C:\7thSense Data and choose the EDID file you just exported.
- Now check the display box indicating 'Monitor' as Status (as opposed to 'Not Connected') and 'Load EDID'. After accepting the success popup, you should now see 'File' indicated as that display's status, instead of 'Monitor'.
- Close EDID Manager.
- Next, one output at a time (very important), physically move that adapter+cable assembly down to the next physical DisplayPort connector *on that graphics card*, and follow the same load steps, loading that same master EDID .txt file.
- Follow the same physical move-then-load procedure for all outputs of all GPUs that you will utilise on each server (copy the EDID .txt via the network at \\IP address\7thSense Data when you move on to other servers.

#### It is recommended to load all GPUs evenly.

In other words, if you need 5 heads and you want to spread it over 2 GPUs, emulate 3 outputs to each GPU even though you only need (3+2). If your channel/mapping licence in DeltaServer supports the feasibility, consider just emulating all outputs of all GPUs on all boxes for organisational ease, even if you are not utilising all outputs.

#### Reboot now.

Double-check that you have all connections you desire indicated 'File' type EDID, whether physically connected or not. You can now physically connect as many heads to those prepared outputs as you like. If you see any additional QTY of outputs appear upon doing this, then something is wrong. Please take a screenshot of what you see and refer to 7thSense support.

#### Now in the 'Setup Mosaic' on each server:

- 'Create new Configuration'
- Choose the correct 'Number of Displays'. This will be the total QTY of outputs that you have prepared on that system (all GPUs sum).
- Choose a Topology layout that you prefer (all-in-a-row is most common. For example, 1 × 2 is 1 row of 2 displays.
- Click Next.
- Choose the correct 'Resolution per display' and 'Refresh'. If the options you need don't exist, then something is wrong from earlier in the EDID prep process. Describe the issue and 7thSense support will help resolve the issue.
- Click Next.
- Starting with ID '0,0' and going through '0,1','0,2','0,3' (all outputs on the first GPU) and then on to '1,0','1,1','1,2','1,3' (all outputs on the next GPU) and so on, drag and drop displays from 'Available Display Sources' onto the Topology layout in reading order (left-to-right, then top-to-bottom) and click 'APPLY'.
- Your desktop should go through some changes at this point. Keep a close eye, because at the end you may be presented with an 'Accept changes?' dialog, and if you miss it then your settings may revert, and you'll have to do the process again.

If you are working via VNC, sometimes the access will become unavailable when the desktop layout changes, in which case you may want very quickly to disconnect and reconnect VNC to regain access (before the revert timer is up!). You can always just connect a keyboard and mouse if VNC is being too difficult.

• 'Finish'.

#### Reboot now.

#### In 'Change Resolution' menu on each server:

- You should now only see 'Mosaic' type resolutions in the resolution list. Make sure the *total* grouped resolution you expect is applied.
- Check Refresh and Color sampling settings as well. If anything is not correct, set it.
- If you had to change anything, reboot now.

Now physically connect house sync to the BNC house sync input in each server.

#### In 'View System Topology':

- Look for any 'Quadro Sync II' indication. Observe the status of 'External Sync Signal'. If it says not present, then your house sync has not been detected and you should investigate. Ensure that the house sync format that you connect matches the refresh rate of your display outputs (for example, 720p60 or 1080i60 tri-level house sync would be good if your displays are 60 Hz refresh). Do not bother going any further, if an appropriate sync format is not connected and detected on all servers at this point. Address the issue first, then *Sync Settings > Synchronise Displays*.
- At **The Timing Server Is...** 'On this system' > 'Edit Settings' > select 'An external house sync signal'. You should see that the 'Sync Frequency' exactly matches your display output refresh here. If it does, click 'APPLY' leaving other settings as default. If it does not, then do not apply, Cancel, and address the issue before going any further.
- In 'View System topology', you should now see External Sync Signal 'Present (In Use)' and Framelock sync pulse 'Present', on the Quadro Sync II status of each server. On each active output, you should also see Timing: 'This display is locked to the house sync signal'. All of those statuses will show a green check mark.
- Reboot all servers. Make sure the system comes back up indicating exact same status once again. If it does not, please describe the issue to 7thSense support for assistance.
- Confirm that your display output looks correct. If it does, you are ready for DeltaServer. If it does not, describe the issue to 7thSense support.

# Output status reports can be useful, and may be requested in case of further support:

- Open an administrative command prompt, run 'sync\_config.exe status' and screenshot or copypaste so a full output can be submitted.
- Open an administrative command prompt, run 'nvtimingdiag.exe' and screenshot or copy-paste so a full output can be submitted.

# **Document Information**

| Date        | Document<br>edition | Software<br>version                        | Revision Details                              | Author/Editor  |
|-------------|---------------------|--------------------------------------------|-----------------------------------------------|----------------|
| August 2017 | 1                   | Delta: N/A<br>NVIDIA 368.86                | New release                                   | Andrew Kennedy |
| July 2018   | 2                   | Delta: N/A<br>NVIDIA 377.48                | Clarification of framelock reference setting. | David Croney   |
| June 2019   | 3                   | Win 10 LTSB<br>Delta: N/A<br>NVIDIA 377.48 | Addition of DDU uninstall method              | Andie Davidson |

# Index

# D

display matrix 8 display synchronization (nVIDIA) 11

## Ε

EDID emulation 4

## G

genlocking synchronise displays (nVIDIA) 11

#### Ν

NVIDIA control panel 4 grouping 8 mosaic 8 system topology 4 NVIDIA displays reconfigure displays 14

#### S

spoofing (nVIDIA) 4 synchronize (synchronise) displays (nVIDIA) 11

E: info@7thsense.one W: 7thsense.one

7thSense Design Ltd

2 The Courtyard, Shoreham Road Upper Beeding Steyning West Sussex BN44 3TN UK

T: +44 (0) 1903 812299

7thSense Design LLC, Michigan

332 E Lincoln Ave Suite 100 Royal Oak, MI 48067 USA 7thSense Design LLC, Orlando

4207 Vineland Rd Suite M1 Orlando, FL 32811 USA

T: +1 248 599 2717

T: +1 407 505 5200